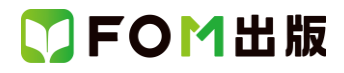

## よくわかる ホームページ・ビルダー17

## Windows 7 用補足資料

「よくわかる ホームページ・ビルダー17」(型番:FPT1301)は、Windows 8 環境でホームページ・ビルダー17 を学習する場合の操作手順を掲載しています。Windows 7 環境で学習する場合の操作手順の違いについては、次のとおりです。

| 頁     | 章                           | 見出し                        | 学習時の注意事項                                                                                                    |
|-------|-----------------------------|----------------------------|----------------------------------------------------------------------------------------------------|
| P.3   | 本書をご利用いただ<br>く前に            | 5 添付「データCD-ROM」について        | 「◆セットアップ方法」の操作手順①~③を、次の手順に置き<br>換えて操作してください。                                                                                            |
|       |                             |                            | ①データ CD-ROM をドライブにセットします。<br>《自動再生》ダイアログボックスが表示されます。<br>②《setup.exe の実行》をクリックします。<br>※《ユーザーアカウント制御》ダイアログボックスが表示され<br>る場合は、《はい》をクリックします。 |
| P.5   | 本書をご利用いただ<br>く前に            | 5 添付「データCD-ROM」について        | 「◆コピー内容の一覧」の操作手順⑥以降の操作は、Windows<br>7 では必要ありません。                                                                                         |
| P.5   | 本書をご利用いただ<br>く前に            | 5 添付「データCD-ROM」について        | 「参考 セットアッププログラムが起動しない場合」の操作手順<br>①~②を、次の手順に置き換えて操作してください。                                                                               |
|       |                             |                            | ①《スタート》ボタンをクリックします。                                                                                                    |
| P.17  | 第1章<br>ホームページ作成の<br>準備      | 2 Web サイトの設計               | 「Point Web ページ作成の準備」の「●拡張子の表示」の操作<br>手順を、次の手順に置き換えて操作してください。                                                                            |
|       |                             |                            | ◆《スタート》→《コントロールパネル》→《デスクトップのカスタ<br>マイズ》→《フォルダーオプション》→《表示》タブ→《登録され<br>ている拡張子は表示しない》をオフにする<br>※《閉じる》をクリックし、ウィンドウを閉じておきましょう。               |
| P.17  | 第1章<br>ホームページ作成の<br>準備      | 2 Web サイトの設計               | 「Point Web ページ作成の準備」の「●画面の解像度」の操作<br>手順を、次の手順に置き換えて操作してください。                                                                            |
|       |                             |                            | ◆《スタート》→《コントロールパネル》→《画面の解像度の調<br>整》→《解像度》の《▼》→ → をドラッグし、 《1024 × 768》に設<br>定                                                            |
|       |                             |                            | ※確認メッセージが表示される場合は、《変更を維持する》を<br>クリックします。<br>※《閉じる》をクリックし、ウィンドウを閉じておきましょう。                                                               |
| P.22  | 第2章<br>ホームページ・ビル<br>ダーの基礎知識 | STEP2 ホームページ・ビルダーを起<br>動する | 「1 ホームページ・ビルダーの起動」の操作手順①~③を、<br>次の手順に置き換えて操作してください。                                                                                     |
|       |                             |                            | ①《スタート》ボタンをクリックします。                                                                                                    |
|       |                             |                            | ②《すべてのプログラム》をポイントします。<br>③《ホームページ・ビルダー17》をクリックトます。                                                                                      |
|       |                             |                            | ④《ホームページ・ビルダー17》をクリックします。                                                                                                    |
| P.175 | 第 7 章<br>Web サイトの管理         | STEP4 Web サイトをバックアップする     | 「2 Webサイトの削除」の操作手順⑬以降を、次の手順に置き<br>換えて操作してください。                                                                                          |
|       |                             |                            | 《フォルダーの削除》ダイアログボックスが表示されます。<br>⑬《はい》をクリックします。<br>フォルダが削除されます。                                                                           |

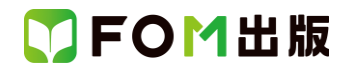

| 頁     | 章                              | 見出し                      | 学習時の注意事項                                                    |
|-------|--------------------------------|--------------------------|-------------------------------------------------------------|
| P.206 | 第8章<br>SEO 対策                  | STEP4 SEO チェックをする        | 「Point SEO ナビ」の操作手順を、次の手順に置き換えて操作<br>してください。                |
|       |                                |                          | ◆《スタート》→《すべてのプログラム》→《ホームページ・ビル<br>ダー17》→《ツール》→《SEO ナビ》      |
| P.277 | 第 10 章<br>ウェブアートデザイ<br>ナーの基本操作 | STEP1 ウェブアートデザイナーの概<br>要 | 「参考 その他の方法(ウェブアートデザイナーの起動)」の操<br>作手順を、次の手順に置き換えて操作してください。   |
|       |                                |                          | ◆《スタート》→《すべてのプログラム》→《ホームページ・ビル<br>ダー17》→《ツール》→《ウェブアートデザイナー》 |
| P.310 | 第 11 章<br>ウェブアニメーター<br>の基本操作   | STEP1 ウェブアニメーターの概要       | 「参考 その他の方法(ウェブアニメーターの起動)」の操作手<br>順を、次の手順に置き換えて操作してください。     |
|       |                                |                          | ◆《スタート》→《すべてのプログラム》→《ホームページ・ビル<br>ダー17》→《ツール》→《ウェブアニメーター》   |

以上